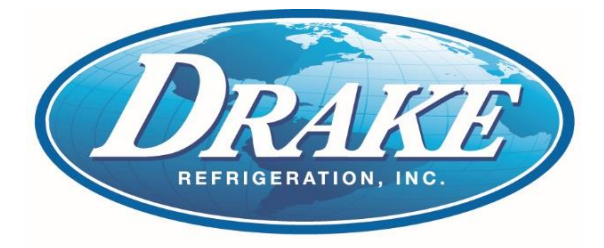

# Drake MCS – CONNECT Basics

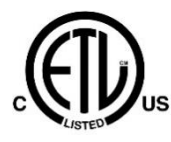

This page intentionally left blank

| Introduction                                    | 1    |
|-------------------------------------------------|------|
| MCS-CONNECT Features                            | 2    |
| Controller Network Communication                | 3    |
| REMOTE – DIALUP – MCS-WIRELESS MODEM CONNECTION | 4    |
| LOCAL – CROSSOVER ETHERNET CONNECTION           | 5    |
| LOCAL – SERIAL RS-485 CONNECTION                | 6    |
| Downloading MCS-CONNECT                         | 7    |
| MCS Controller Setup                            | .10  |
| COM Port Driver Updates                         | .12  |
| MCS-CONNECT Via Local RS-485                    | .15  |
| MCS-CONNECT Via Crossover Ethernet              | .17  |
| Transmitting Firmware Using MCS-CONNECT         | .19  |
| Standard Method                                 | 19   |
| Backdoor Method                                 | 20   |
| Transmitting CONFIG Using MCS-CONNECT           | .21  |
| Creating a Diagnostic Save                      | . 22 |
| Troubleshooting Notes                           | . 23 |

## Introduction

**<u>MCS-CONNECT</u>** software is part of the MCS Support System. Its purpose is to provide both local and remote communication for MCS micro controllers either by themselves or as part of a network.

#### MCS-CONNECT supports the following controllers:

- MCS-MAGNUM controller
- MicroMag controller

MCS-CONNECT permits the user to monitor the status of the micro controller in real time and, with proper authorization, changes can be made to the system. In as fast as 10 seconds configuration files can be transmitted to or received from an MCS micro controller.

Another powerful feature of MCS-CONNECT is its ability to graph event history. Since MCS controllers automatically perform history logging, the user can select which inputs or outputs to graph and view the results either in real time or over a user selectable period of time.

MCS-CONNECT supports the SAVE of history data in the GRAPH function as a \*.txt file. This allows the user to bring the data up in MCS-CONNECT offline or in a spreadsheet program such as Microsoft Excel.

Updates for MCS-CONNECT can be downloaded directly from the MCS website under "Support", PC Software.

The program is available as Microsoft Windows based software or as Linux based software.

### Note

Any and all changes, modifications, and alarm resets require a supervisor password (2112) to be entered first

### **MCS-CONNECT** Features

#### MCS-CONNECT PRODUCT FEATURES

- Java application runs on Windows/Linux
- Local communication @ 19200 baud
- Local Ethernet @ 10/100 MBPS
- Remote communication via phone or Internet
- Email/Test Message alarm alerts
- Auto Print to file on alarms
- Daily Scheduled Print to Files
- Temperature and PSI Conversion Wizard
- Extended History File Save
- Interactive P/T Chart
- Lookup Tables
- Hide / Show Applicable Data
- Diagnostic Save/Auto-Send
- Window/Grids auto sizing based on screen resolution
- Customizable Workspace saving allow easy recall of window position & sizing
- Algorithm control states display
- Static & dynamic graphing / trending data
- Alarm retrieval & handling these items can be printed and saved to PC for analysis and backup
- Manual / Auto mode control
- Setpoint modification
- Schedule modification
- Multiple authorization levels for security
- Runtime / Cycle count information
- Transmit / Receive configuration in as fast as 10 seconds
- Sensor Diagnostics
- Graphic Interface Sub List
  - 1. Customized to application
  - 2. User Customizable Gauges
  - 3. State Based Color and Image changes
  - 4. Animated device—pump rotating, comp moving, fan spin, etc.
  - 5. Easy view and access via graphic interface

The MCS 485 Network can support up to 20 MCS controllers. Access to the network can be local or remote via a 14.4K Baud modem. The PC connected to the network should be running at least Windows 7 or higher with MCS-CONNECT V17 or higher.

Each MCS controller in the network must be assigned a unique software network address. With proper authorization, this can be setup using an MCS controller and LCD/Keypad. This address will be the key in establishing communications with the appropriate MCS controller. This address can be changed from the LCD / keypad.

NOTE: It is suggested that network addresses start with 1. This will allow any unit that has not had the address changed since leaving the factory to be accessible at address 0, which is the default.

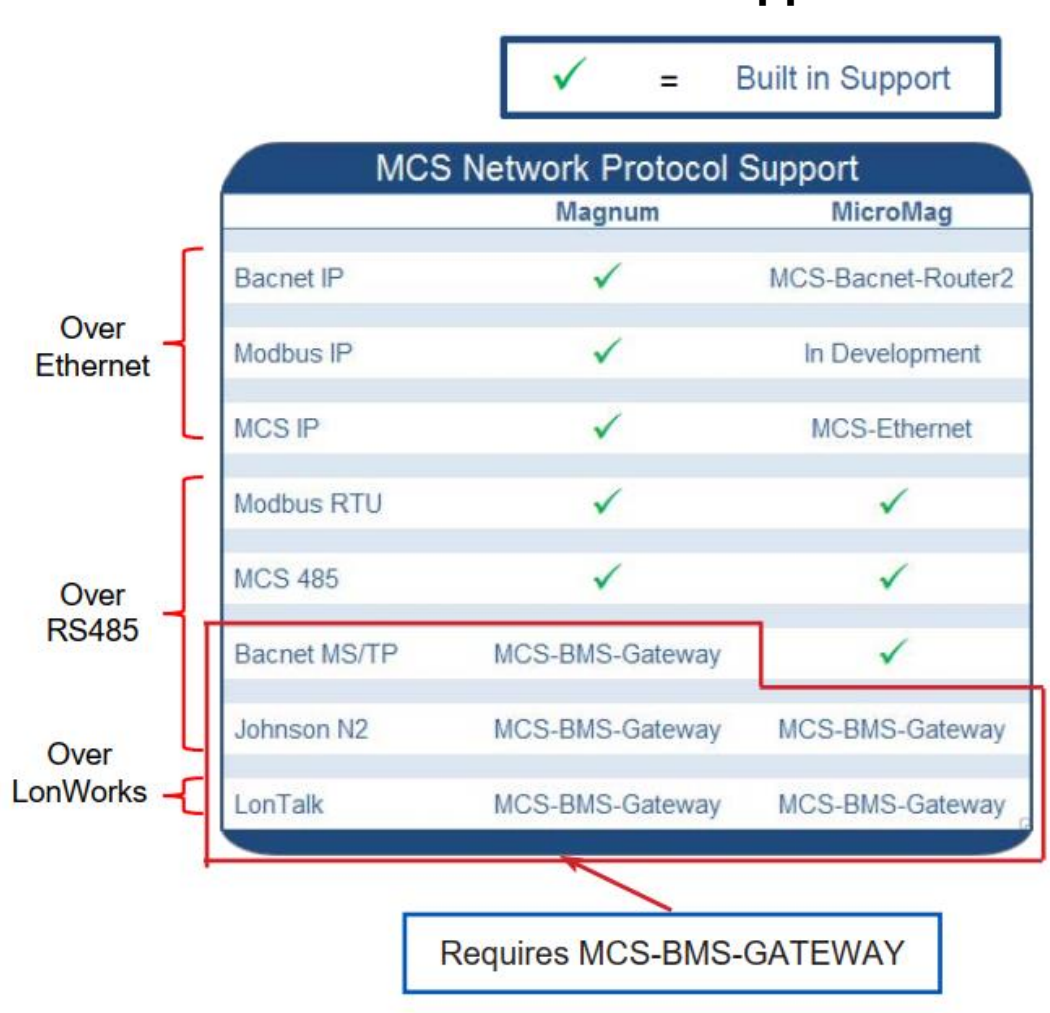

#### **Built In BMS-Controller Support**

#### **REMOTE – DIALUP – MCS-WIRELESS MODEM CONNECTION**

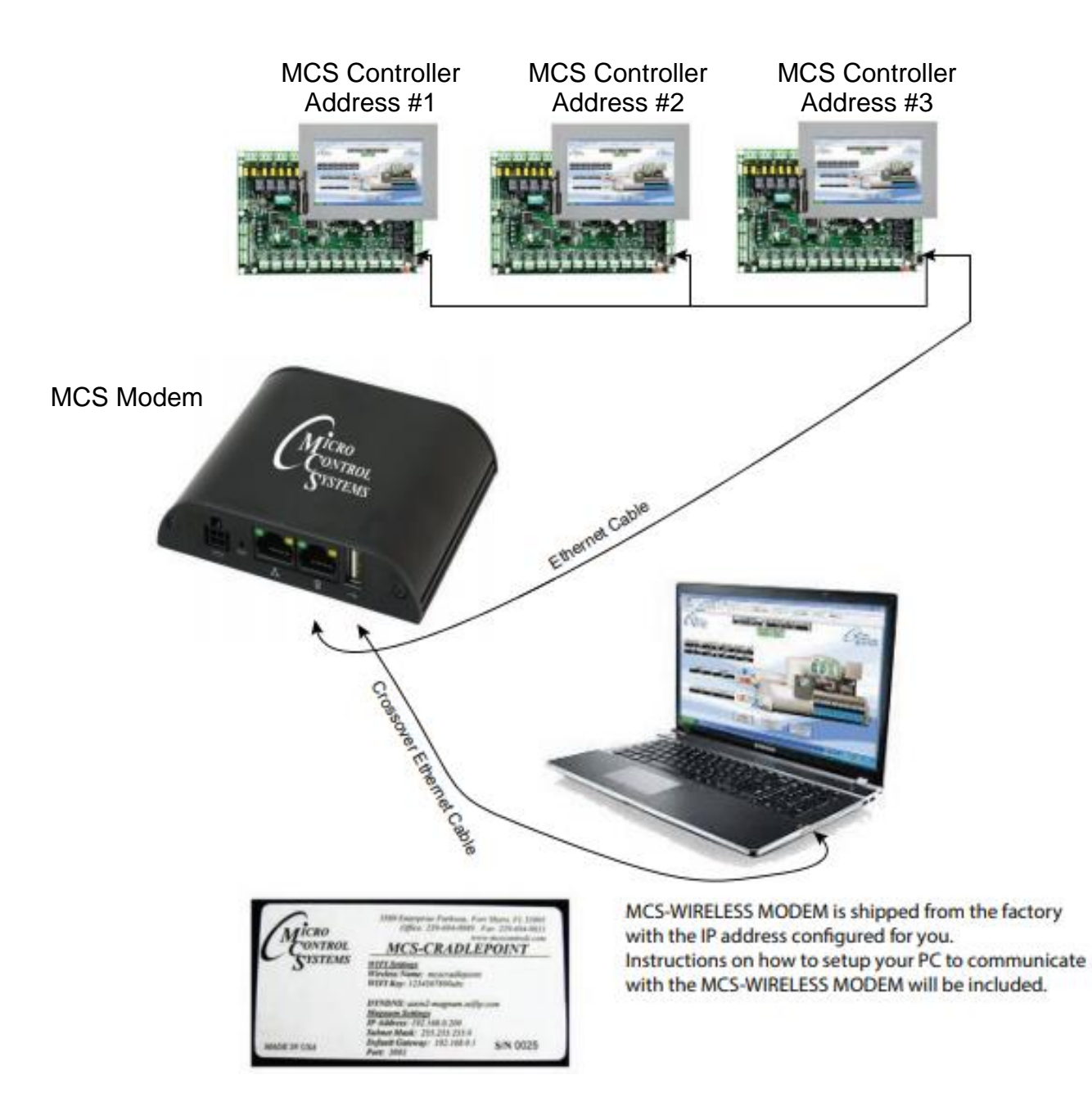

### LOCAL – CROSSOVER ETHERNET CONNECTION

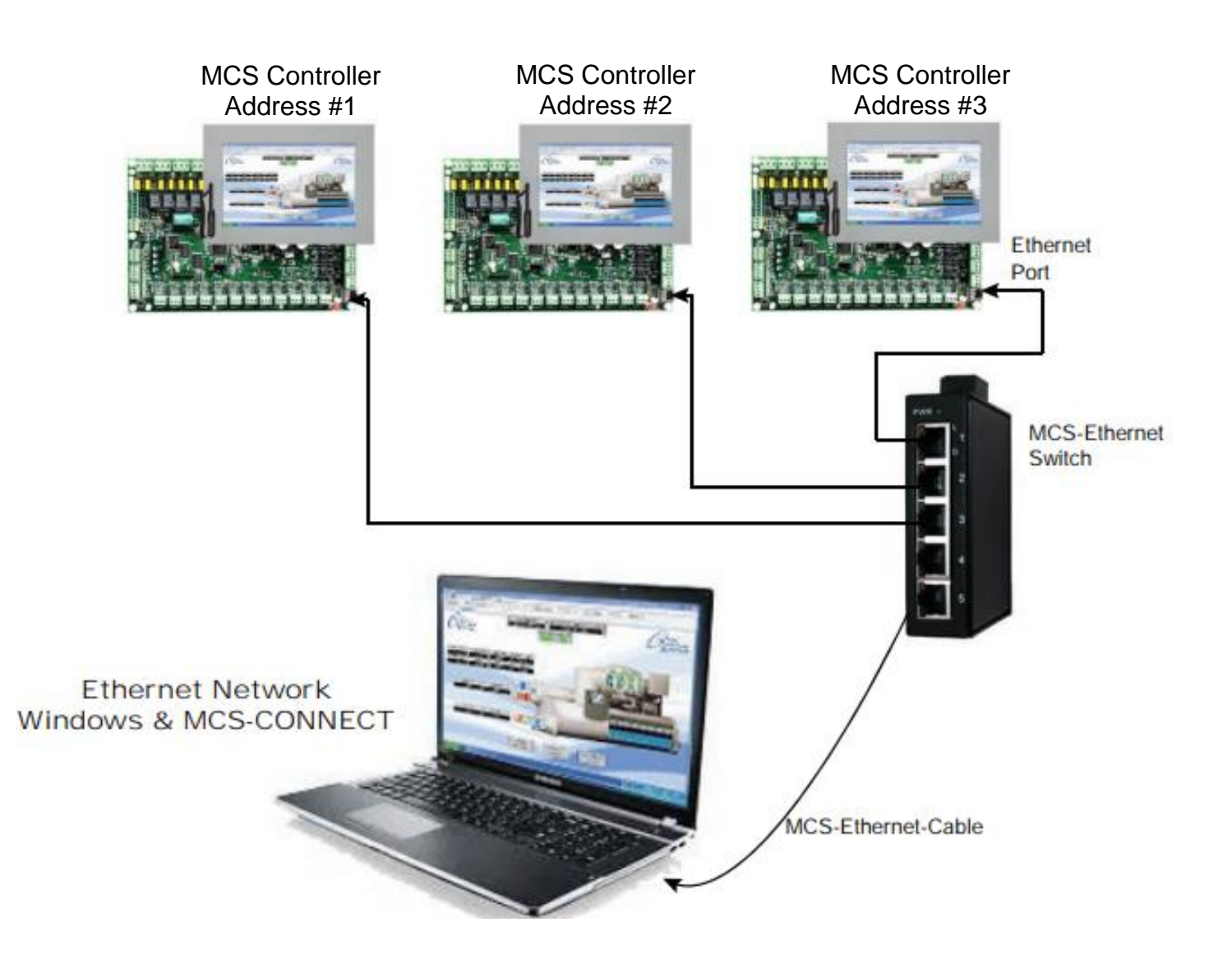

### LOCAL – SERIAL RS-485 CONNECTION

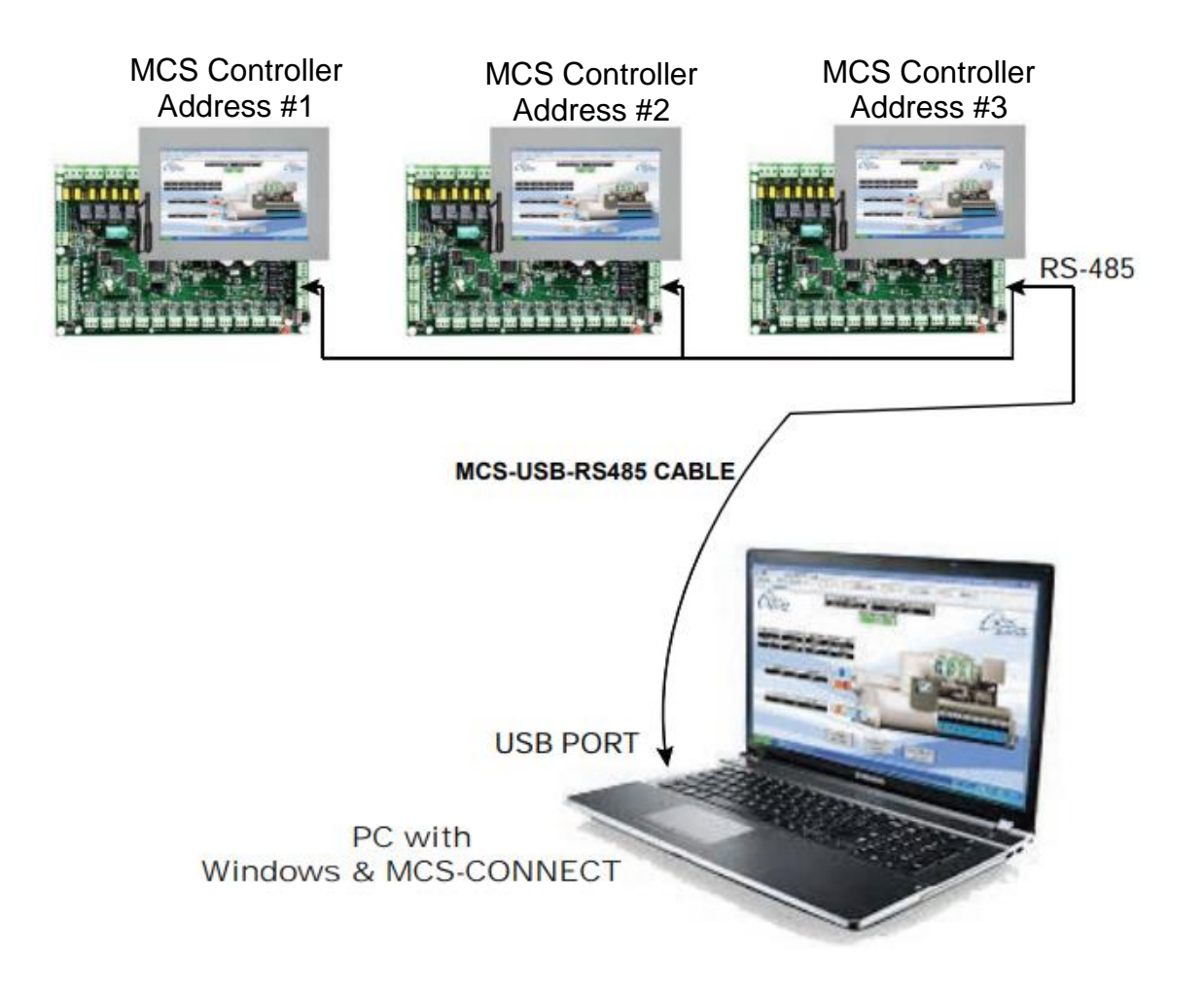

## **Downloading MCS-CONNECT**

The latest version of MCS-CONNECT can easily be downloaded directly from our control manufactures website.

Simply visit us at <u>www.mcscontrols.com</u> and click on the **Support** button located on the top of the home page to jump to the PC Software page.

Once there, click on **MCS-CONNECT AUTH CODE** to download the installation file to your PC. This will allow you to make changes to the chiller configuration with the appropriate level of access.

Do not attempt to open and run the installation file directly from our website. Instead, make sure you download it. The MCS-CONNECT software section from the web site is as shown below:

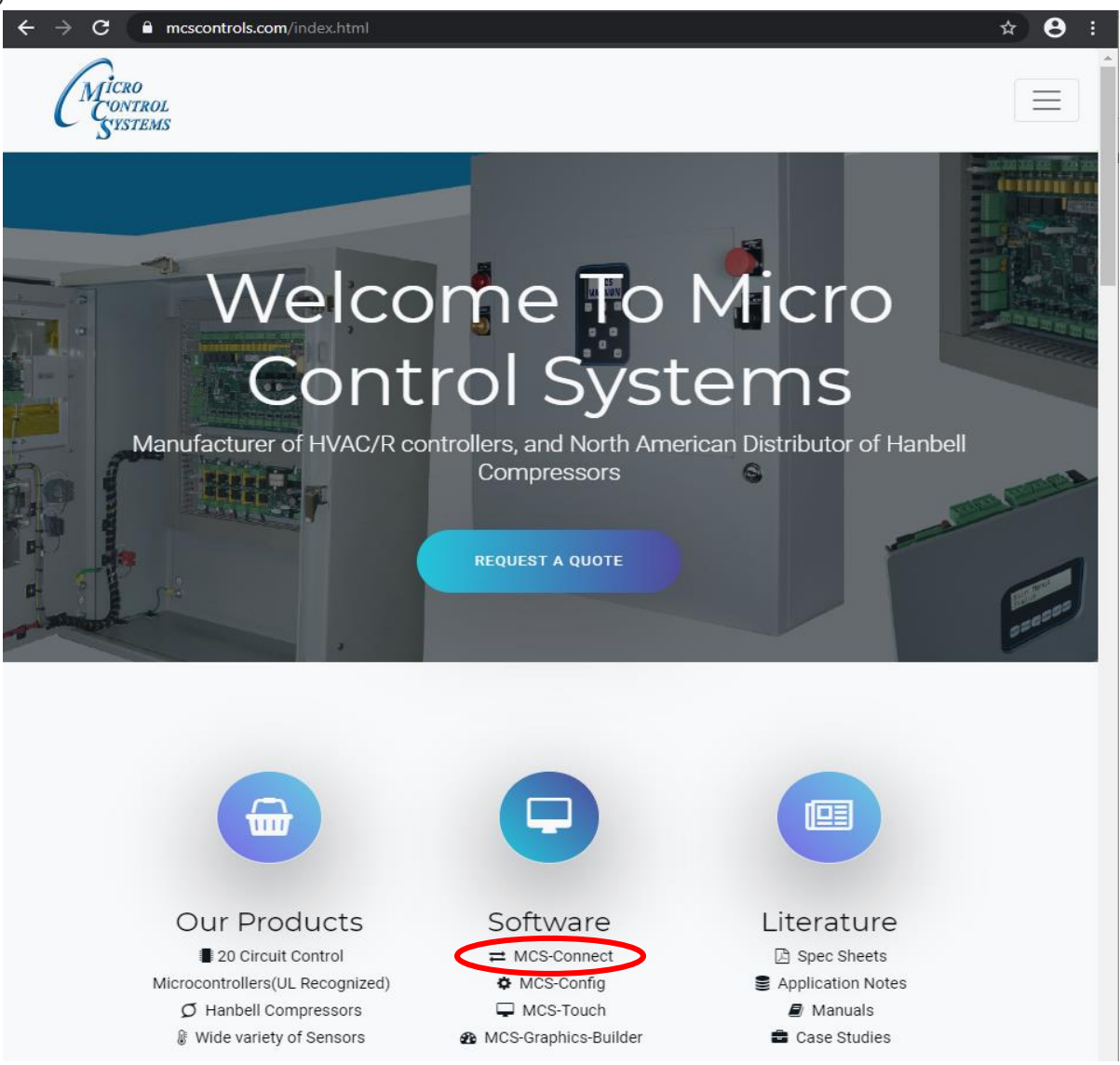

#### Latest Version: Connect Auth Code 18.30.11

Once Downloaded, locate the .exe file either on the browser of in your computers downloads folder and double-click to run.

The MCS-CONNECT setup wizard (below) will appear. Simply click 'Next' and follow the instructions to finish installing MCS-CONNECT to your PC.

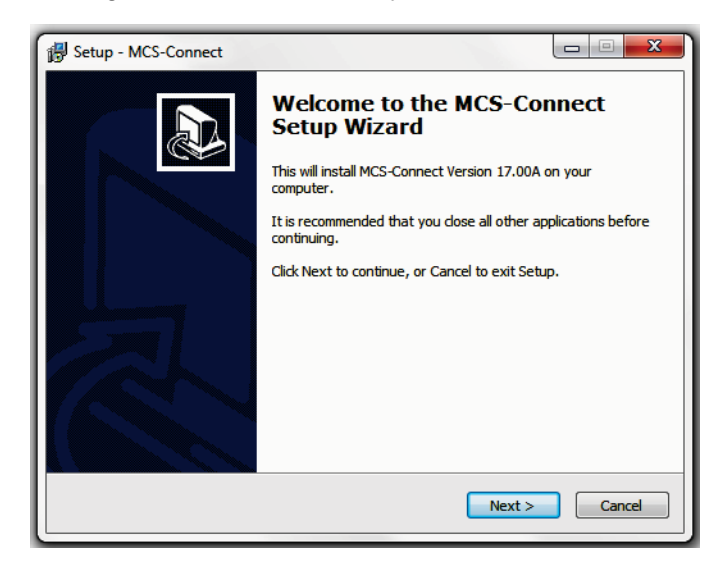

Once installed, MCS-CONNECT can be found in the START Menu or in the Downloads folder of your computer

Opening the program, the MCS-CONNECT start screen (below) should appear.

| =    | inkedIn                         | Produ      |                                         |
|------|---------------------------------|------------|-----------------------------------------|
|      | M                               |            | n MCS-Connect 18.29.25 - X              |
|      | Mail                            |            | File Setup Offline Help                 |
|      | Malwarebytes<br>New             | Offi       | Local Network Connections               |
|      | 🙎 Maps                          | Apps       | Serial Ethernet                         |
|      | MaxoAudioPro                    | 11a        |                                         |
|      | L MCS                           | ~ i 53*    | Remote Network Connections              |
|      | MCS-Config                      | Ben        | Site Name                               |
|      | MCS-Connect                     |            | New Site                                |
|      | MCS-Connect Manual              |            | O Dialup O IP (Internet) O IP Lantronix |
|      | Power Supply Calculator         | Snip       | ,                                       |
| 8    | Media Suite Essentials for Dell |            |                                         |
| L.P. | Q Messaging                     | Fex        |                                         |
|      | Microsoft Corporation<br>New    | Pha        |                                         |
| 5    | C Microsoft Edge                |            |                                         |
| ۲    | Microsoft Office Tools          | - <b>*</b> |                                         |
| ¢    | Microsoft Solitaire Collection  |            |                                         |
|      | Microsoft Stee                  | Dec .      |                                         |
|      | 0 🖬 📄 🤇                         | 1 m        |                                         |

## **MCS Controller Setup**

Before setup, the PC must be connected to an MCS controller or an MCS network by one of the following:

- Locally with an USB to RS-485 cable (included with the chiller)
- MCS-485-GATEWAY with MCS-USB-RS-232 cable to USB port on PC
- Ethernet port using crossover cable connection
- Remotely with a PC that has a 14.4-baud modem and a phone line that is available to the PC.

#### **RS-485 Controller Connection**

To connect with the controller via laptop, connect the USB end of the included cable to any open USB port on the PC.

On the controller, there will be a three-wire RS-485 Connection terminal. Remove the terminal block and replace with the block attached to the USB cable.

If the USB cable has loose wires, connect the leads as follows:

| Orange | RS485 +    |
|--------|------------|
| Yellow | RS485 -    |
| Black  | Ground     |
| Red    | Spare Wire |
| Brown  | Spare Wire |
| Green  | Spare Wire |

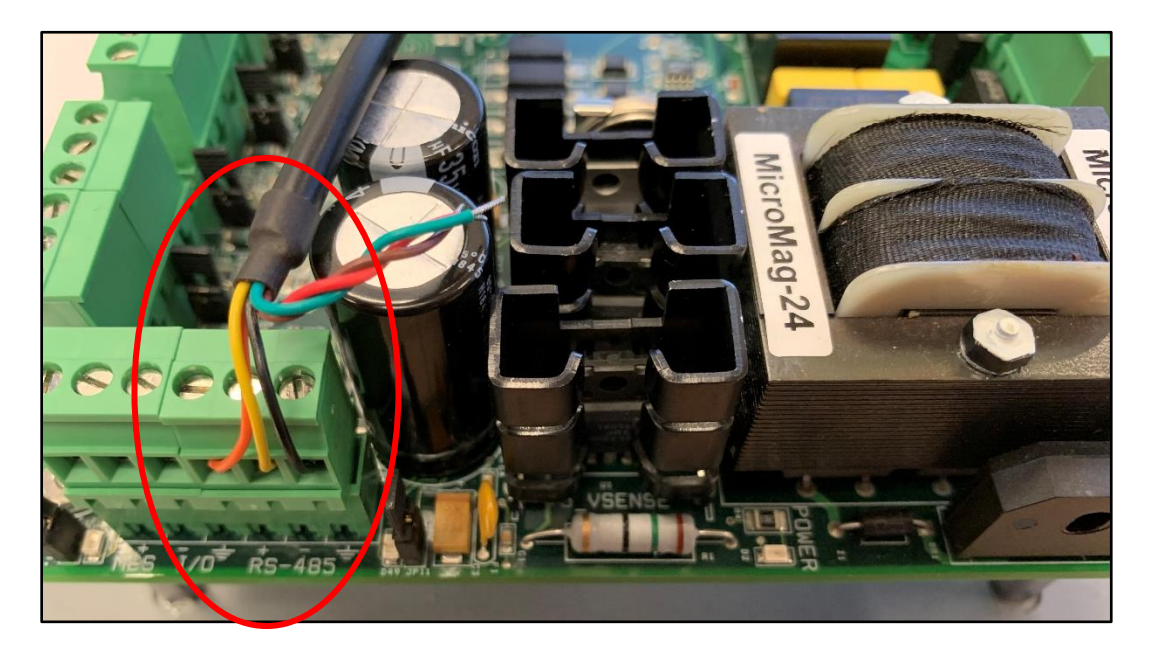

#### **MCS Controller Setup**

#### **Ethernet Controller Connection**

Only a Crossover Ethernet Cable can be used when connecting to dissimilar device such as the controller and PC together. See the picture below for a quick way to check if your ethernet cable is crossover

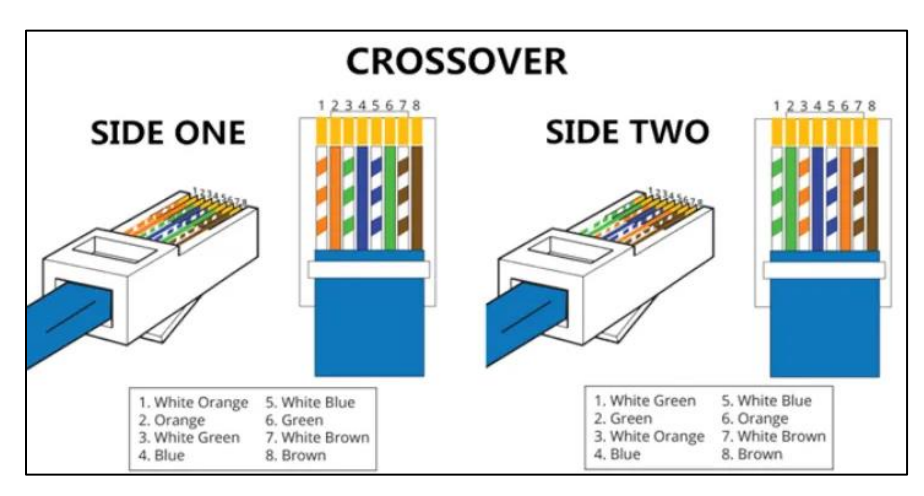

To connect with the controller via laptop, connect one end of the Crossover Ethernet Cable to the open Ethernet port of your PC.

On the MAGNUM controller ONLY, there will be an ethernet port on the board. Connect the other end of the cable to this port. The orange indicator light should be lit signaling connection between the board and PC.

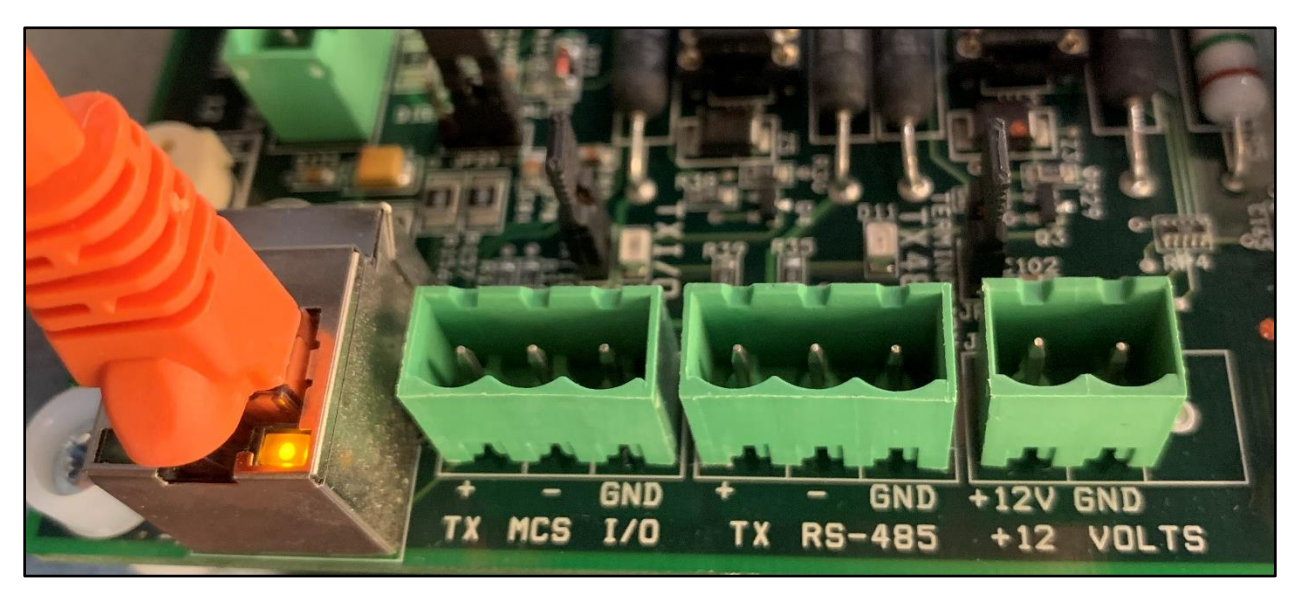

## **COM Port Driver Updates**

When trying to connect using the included FTDI brand USB to RS-485 cable, the Virtual COM Port (VCP) on your computer may need to be updates to establish communication to the controller.

The driver updates can be found on <u>www.ftdichip.com</u> under the **Drivers – VCP Drivers** page. On this page you can select the proper drive for you operating system. They include support for:

- Windows (32 & 64-bit)
- Mac OS x 10.3 to 10.8 (32 & 64-bit)

With the Windows driver, there are two ways to install this driver. FTDI offers a link for a set-up executable which is an easier installation process compared to the manual installation.

### **Set-Up Executable**

- 1. Go to <u>www.fdtichip.com</u> and select the **Drivers** page on the left, and then select **VCP Drivers** that appears on the left (Virtual Com Port)
- 2. Click the <u>set-up executable</u> link on the right side of the page and allow the .**zip** file to download in the window. When finished downloading click the folder to open.
  - a. If this does not appear. The **.zip** file should be in the **Downloads** folder on your computer.
- 3. Once the folder is open, click on the **Setup.exe** file to begin the installation process.
  - a. Click 'Extract' button to continue, and follow the prompted steps to continue through the installation and agree to the license terms, and finally press the 'Finish' box to complete the download.
- 4. One the set-up executable has been finished; you need to connect the **FTDI USB to RS-485** cable to your device to finish setting up the driver installation.
  - a. When you do this, check the **Device Manager** found in the **Control Panel** to confirm the **USB Serial Port** has been successfully installed.

| 着 Device Manager                     | _ | ×     |
|--------------------------------------|---|-------|
| File Action View Help                |   |       |
|                                      |   |       |
| V 🗄 DESKTOP-TFUKEPE                  |   | <br>^ |
| > 🔟 Audio inputs and outputs         |   |       |
| > 💻 Computer                         |   |       |
| > 👝 Disk drives                      |   |       |
| > 🏣 Display adapters                 |   |       |
| > 🔐 DVD/CD-ROM drives                |   |       |
| > 📓 Firmware                         |   |       |
| > 🐺 Human Interface Devices          |   |       |
| > 🥅 Keyboards                        |   |       |
| > II Mice and other pointing devices |   |       |
| > 🛄 Monitors                         |   |       |
| > 🚽 Network adapters                 |   |       |
| V Detta (COMI & LPT)                 |   |       |
| Communications Port (COM1)           |   |       |
| > 🚍 Print queues                     |   |       |
|                                      |   |       |

#### **COM Port Driver Updates**

#### **Manual Installation**

- 1. Go to <u>www.fdtichip.com</u> and select the **Drivers** page on the left, and then select **VCP Drivers** that appears on the left (Virtual Com Port)
- 2. Click the appropriate driver version for your operating system and allow the .**zip** file to download in the window. When finished downloading click the folder to open and Extract the folder.
  - a. If this does not appear. The **.zip** file should be in the **Downloads** folder on your computer.
  - 3. With the controller connected via **USB to RS-485 Serial cable**, open the **Device Manager** on your computer.
    - a. A yellow warning symbol should appear under **Other Devices** tab letting you know there is no driver installed for this device.

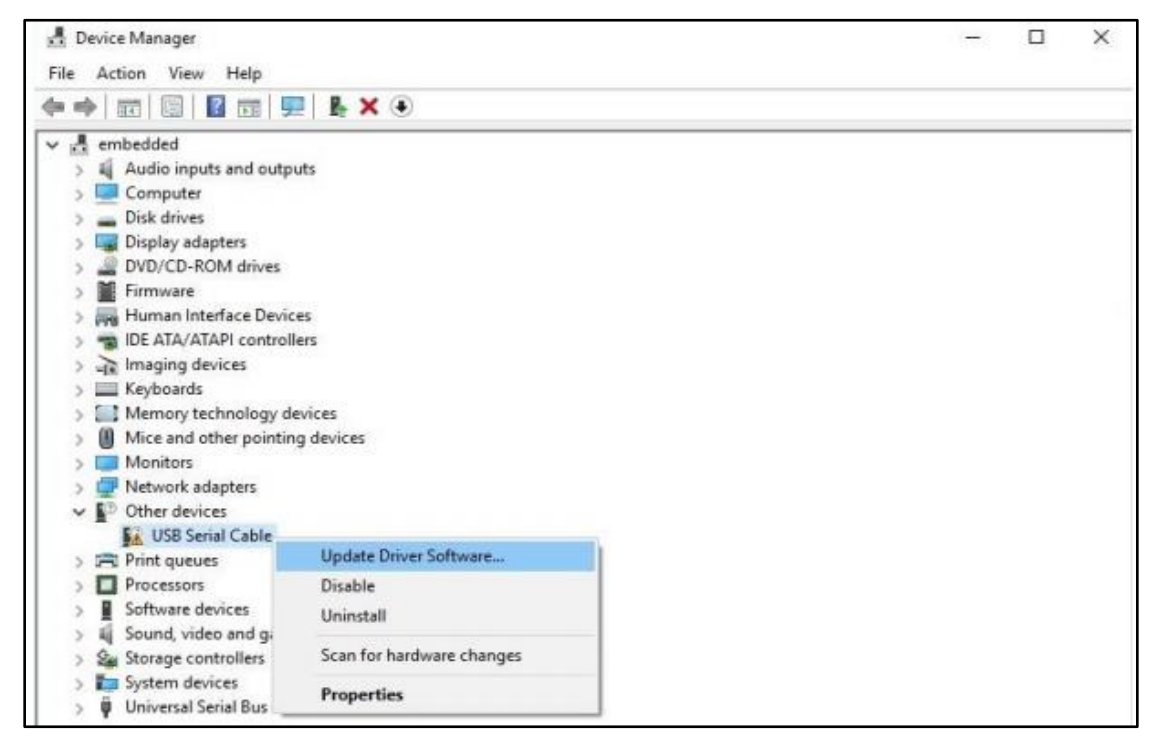

4. Right click on the flagged device and select **Update Driver Software** from the menus that appears.

#### COM Port Driver Updates

5. Select the **Browse my computer for driver software** to manual select the downloaded driver folder

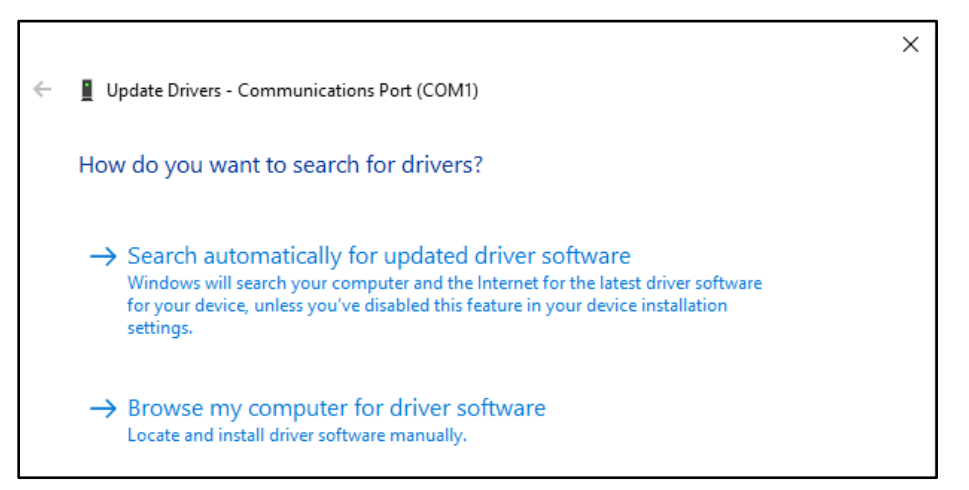

6. Select the Browse option and select the CDM folder and click OK to continue

| Browse For Folder                                          | ×    |
|------------------------------------------------------------|------|
| Select the folder that contains drivers for your hardware. |      |
| > 🛱 Documents                                              | ~    |
| ✓ ↓ Downloads                                              |      |
| 1022-5sh215jm2-2                                           |      |
| AFK270-I1-A255P06-JXXXX                                    |      |
| CDM v2.12.28 WHQL Certified                                |      |
| amd64                                                      |      |
| 🔒 i386                                                     |      |
| > Static                                                   | ~    |
| Folder: CDM v2.12.28 WHQL Certified                        |      |
| OK Car                                                     | ncel |

7. Windows proceed to install the driver software and will display a notification when installation is successfully completed

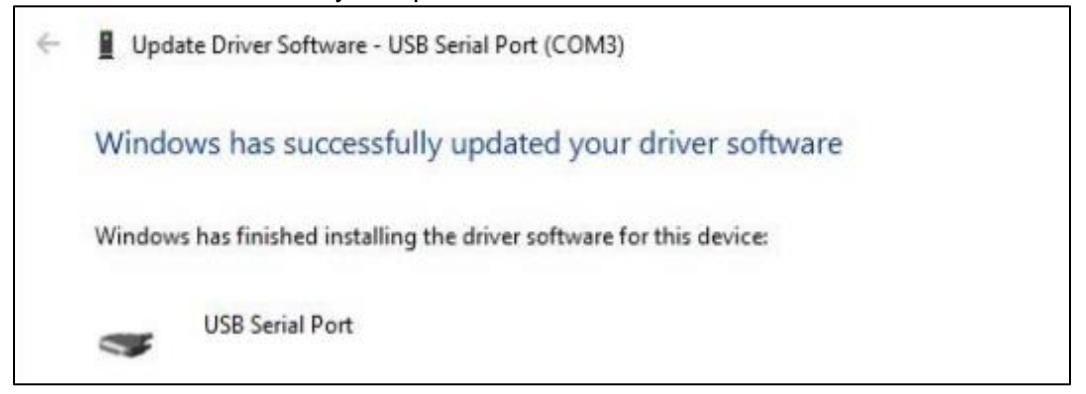

### **MCS-CONNECT Via Local RS-485**

With the USB now connected to both the controller and USB port of the PC, MCS-CONNECT defaults to COM1 for Local communications and COM2 for Remote communications. Local communication refers to a direct connection between your PC and the Unit, whereas Remote communication refers to communication via your modem. If your PC uses a different port, use the button to select the appropriate port.

- 8. To find your Windows PC's com port before starting setup for MCS-CONNECT:
  - At your desktop, right click on the **Windows** button.
  - Left click on Device Manager.
  - Left click on **Ports** (COM & LPT) to see which COM port is connected to **USB Serial Port**

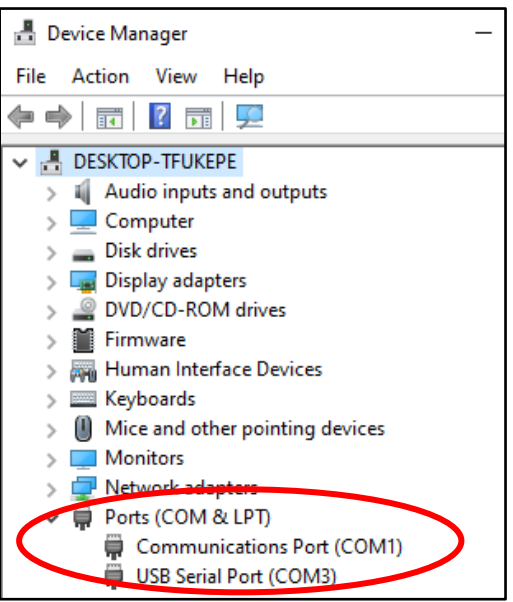

Before a serial connection can be made to an MCS controller, the correct COM Port must be identified in the previous steps must be selected on MCS-CONNECT.

9. To select a COM Port for communication, choose the **Setup** menu option and then choose **Communications** 

| •    | MCS-Connect 18.29.25     | -                          | - |   | × |
|------|--------------------------|----------------------------|---|---|---|
| File | Setup Online Help        |                            |   |   |   |
| C    | Communications           |                            |   |   |   |
|      | denotal Options          |                            |   | 1 |   |
|      | Table Options            | al Ethernet                |   |   |   |
|      | Network Options          |                            |   |   |   |
| L    | Extended History         |                            |   | · |   |
|      | Alarm Alerts             | Bomoto Notwork Connections |   |   |   |
| ΙΓ   | Schedule Diagnostic Save | Remote Network Connections | _ |   |   |
|      | New Site                 | Connect Remotely           |   |   |   |
|      |                          | ○ Dialup                   |   |   |   |
|      |                          |                            |   |   |   |
|      |                          |                            |   |   |   |
|      |                          |                            |   |   |   |

#### MCS-CONNECT Via RS-485

- 10. In the following screen, use the arrows to scroll though and select the correct LOCAL Comm. COM Port Selection or REMOTE Comm. COM Port Selection for your PC and connection setup.
- 11. Confirm the **Baud Rate** is set to **19200.** While this is the default setting from the factory, this can be changed from the controller and must match the selection in MCS-CONNECT
- 12. Press **Save** the confirm the COM Port selection and you should be ready to connect via USB to RS-485

| 🝓 Options Setup Screen — 🗆 🗙                                                                                                    |
|----------------------------------------------------------------------------------------------------|
| Communications       General       Tables       Network       Extended History       Alarm Alerts         LOCAL comm. COM Port Selection       Set the appropriate       COMPort for LOCAL communications. Com 1       Image: Communication communications. Com 1       Image: Communication communications. Com 1       Image: Communication communications. Com 1         Use the arrow keys to select the appropriate COM Port for LOCAL communications. Com 1       Image: Communication communications. Com 1       Image: Communication communications. Com 1       Image: Communication communications. Com 1       Image: Communication communications. Com 1         Image: Communication Timers and Message Indicators       Image: Communication communication communicatication communicaticatication communication communication communic |
| Save Cancel                                                                                                    |

 Pressing Save and returning to the main MCS-CONNECT screen, press Serial under the Local Network Connections tab to begin scanning for connected devices under this COM Port.

NOTE: If the incorrect COM Port is selected, a Failed To Open Comm Port error will appear

| Port erro | r X                                                        |  |
|-----------|------------------------------------------------------------|--|
| ×         | Failed To Open Comm Port.<br>Please Check Comm Port Number |  |
|           | ОК                                                         |  |

### **MCS-CONNECT Via Local Crossover Ethernet**

With the crossover ethernet cable connected, the board's IP Address, Subnet Mask, and Default Gateway must be known and configured with your PC.

These IP Settings can be found on the Keypad under Serv Tools - Ethernet Network

#### Example of Magnum IP Settings

- 1. IP Address 192.168.0.230
- 2. Default Subnet Mask 255.255.255.0
- 3. Default Gateway 192.168.0.1
- 1. Left click on the Start button and open up the Control Panel
- 2. Open Network and Sharing Center
- 3. Left click on Change Adapter Settings on the left of the screen

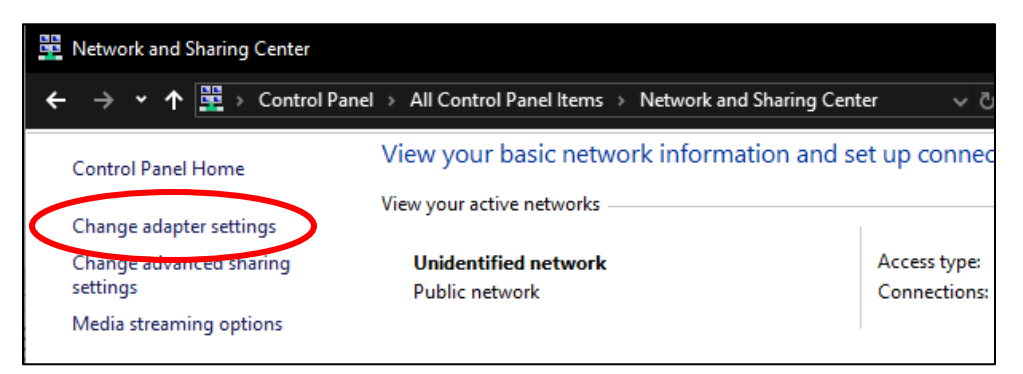

4. Right click on the Ethernet network that had appeared and open the Properties tab

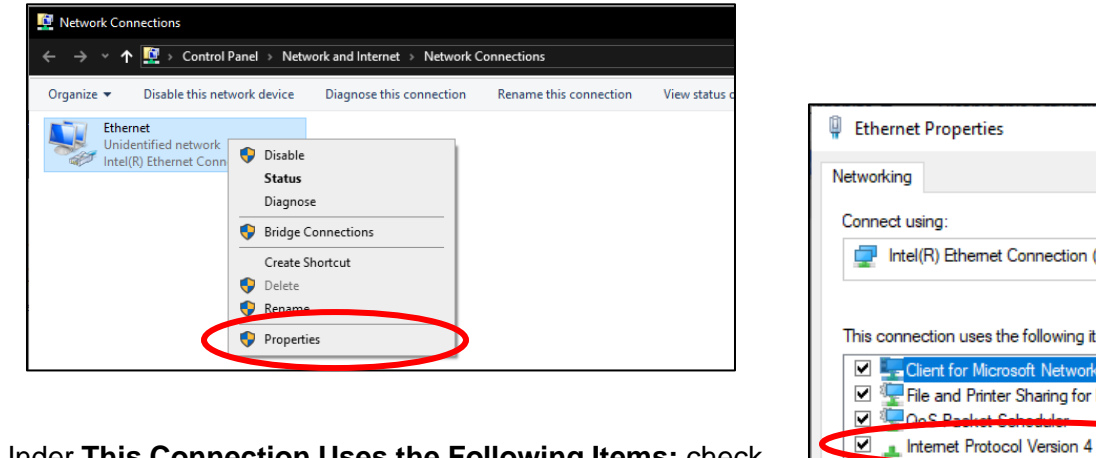

5. Under This Connection Uses the Following Items: check the box for Internet Protocol Version 4 (TCP/IPv4)

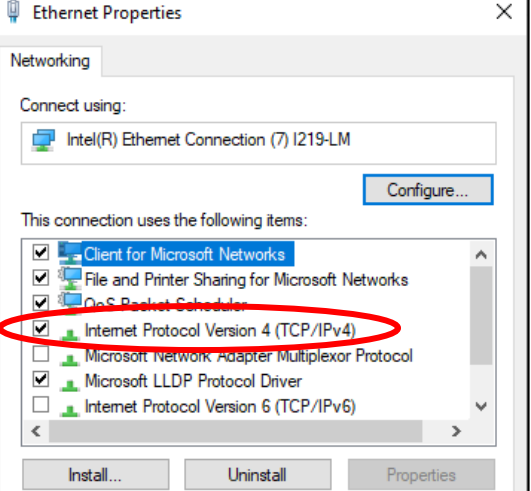

#### MCS-CONNECT Via Local Crossover Ethernet

- 6. Double click this item to open the Internet Protocol Version 4 (TCP/IPv4) Properties
- 7. Select **Use the following IP address** when using a Crossover ETHERNET Cable for PC to MCS-MAGNUM:
  - a. The **first three** numbers of the **IP address** should match exactly what's on the MAGNUM and the last number must be a different number
  - b. The **Subnet Mask** and the **Default Gateway** should match the exact values on the MAGNUM

| Internet Protocol Version 4 (TCP/IPv4) Properties                                                                                                    |               |  |  |  |  |
|----------------------------------------------------------------------------------------------------|---------------|--|--|--|--|
| General                                                                                                    |               |  |  |  |  |
| You can get IP settings assigned automatically if your network supports this capability. Otherwise, you need to ask your network administrator for the appropriate IP settings. |               |  |  |  |  |
| • Use the following IP address:                                                                                                    |               |  |  |  |  |
| IP address:                                                                                                    | 192.168.0.231 |  |  |  |  |
| Subnet mask:                                                                                                    | 255.255.255.0 |  |  |  |  |
| Default gateway:                                                                                                    | 192.168.0.1   |  |  |  |  |

- 8. Close all windows and open MCS-CONNECT
- 9. Left click the **Setup** tab and select the **Network Options** window
- 10. The IP Address you entered earlier should appear under Useable Network Interfaces

| Options Setup Scre | en         |            |              |                 |               |              | -    | × |
|--------------------|------------|------------|--------------|-----------------|---------------|--------------|------|---|
| Communications     | General    | Tables     | Network      | Extended His    | tory          | Alarm Alerts |      |   |
| Show A             | LL Netwo   | rk Interf  | aces (Adva   | anced users o   | n <b>iy</b> ) |              |      |   |
| 1) Intol(D)        | Ethorpot ( | Connection | (7) 1210 1   | Usable Netwo    | ork Inte      | rfaces       |      |   |
| 1) Intel(K)        | Ethemet    | Jonnection | 1 (7) 1219-L | M - eui3 - / 19 | 2.100.0       | .231         |      |   |
|                    |            |            |              |                 |               |              |      |   |
|                    |            |            |              |                 |               |              |      |   |
|                    |            |            |              |                 |               |              |      |   |
| Local C            | ommunica   | tion Net   | work Inter   | face Name:      |               | eth3         |      |   |
| Remote             | Communi    | cation Ne  | twork Int    | erface Name:    |               | eth3         |      |   |
|                    |            |            |              |                 |               |              |      |   |
|                    |            |            |              |                 |               |              |      |   |
|                    |            |            |              |                 |               |              | <br> |   |
|                    |            | Save       |              |                 |               | Cancel       |      |   |
|                    |            |            |              |                 |               |              |      |   |

11. Click **Save** to close the window and click **Local Connections – Ethernet** to begin scanning for connected devices

### Transmitting Firmware Using MCS-CONNECT

#### **Standard Method**

When loading a new CONFIG file, the MCS controller firmware may need to be updated. Current firmware files (.hex) can be found on the MCS website at <u>www.mcscontrols.com</u> under the **Support** tab.

Current MAGNUM Firmware:

#### Magsoft (Version HVAC 17.62M) 2,404 KB

Current MicroMAG Firmware:

MicroMagsoft (Version uMag 18.00H) 1,891 KB

Once the correct Firmware is downloaded:

- 1. Open MCS Connect
- 2. Connect MCS controller via USB to RS485 cable and set up correct COM Ports

| 3. Select Local Network Connections – Serial and the following screen v | will appear |
|-------------------------------------------------------------------------|-------------|
|-------------------------------------------------------------------------|-------------|

| MCS-Connect 18.29.25-Connected on Com Port 4 at 19200 Baud Rate Scan Finished |                           |                             |                                    |              |  |  |
|-------------------------------------------------------------------------------|---------------------------|-----------------------------|------------------------------------|--------------|--|--|
| File Setup Offline Reset/Clear                                                | Verhapade View Button Bar | Time Help Live Graph Extend | ed History - Inactive ALARM ALERTS | INACTIVE     |  |  |
| Disconnect                                                                    | Scan                      | Graph                       | nsmit Cfg Receive Cfg              | View Only    |  |  |
| Site Info   1 - Drake Chiller                                                 |                           |                             |                                    |              |  |  |
| Address                                                                       | HW Serial #               | Cfg Name                    | Company Name                       | Unit Model # |  |  |
| (1)                                                                           | 065535                    | Drake Chiller               | DrakeRefrigertn                    | TEST UNIT    |  |  |
|                                                                               |                           |                             |                                    |              |  |  |
|                                                                               |                           |                             |                                    |              |  |  |
|                                                                               |                           |                             |                                    |              |  |  |
|                                                                               |                           |                             |                                    |              |  |  |
|                                                                               |                           |                             |                                    |              |  |  |

- 4. Select the controller you would like to access from the displayed list
  - a. You may need to SCAN if the Chiller does not appear

View Only

5. Click the VIEW ONLY button and enter 2112 for Supervisor level access

Load Firmware

- 6. Click the now accessible LOAD FIRMWARE button
- 7. Navigate through the File Window to select the firmware to version (.hex) to upload
- 8. Press OPEN and wait for the firmware to load and the board to disconnect and restart

#### Transmitting Firmware Using MCS-CONNECT

#### **Backdoor Method**

There may be certain situations where the standard method for transmitting firmware will not work (for example, firmware corruption through incomplete transfer, power failure, etc.). The magnum may be in constant reset and might not show up on the scanning screen of MCS-CONNECT. In such instances the following backdoor method must be used to transmit firmware.

Once MCS-CONNECT is downloaded:

- 1. Open MCS-CONNECT
- 2. Select Local Serial as method of connection
- 3. Make sure you are NOT connected to the controller yet
  - a. Keep the USB to RS485 cable unplugged for this step so that the **LOAD FIRMWARE** does not become disabled.
- 4. This will bring up the Magnum scanning screen. Click the **LOAD FIRMWARE** button and navigate through the File Explorer Window to select the firmware to version (.hex) to upload
- 5. Reconnect the USB to RS485 cable to the controller.
- 6. **BEFORE** transmitting firmware however, locate the **RESET** button on the board. You will need to start transmitting the firmware within seconds of pressing the RESET button.
- 7. Press the RESET button and then immediately begin transmitting the firmware.

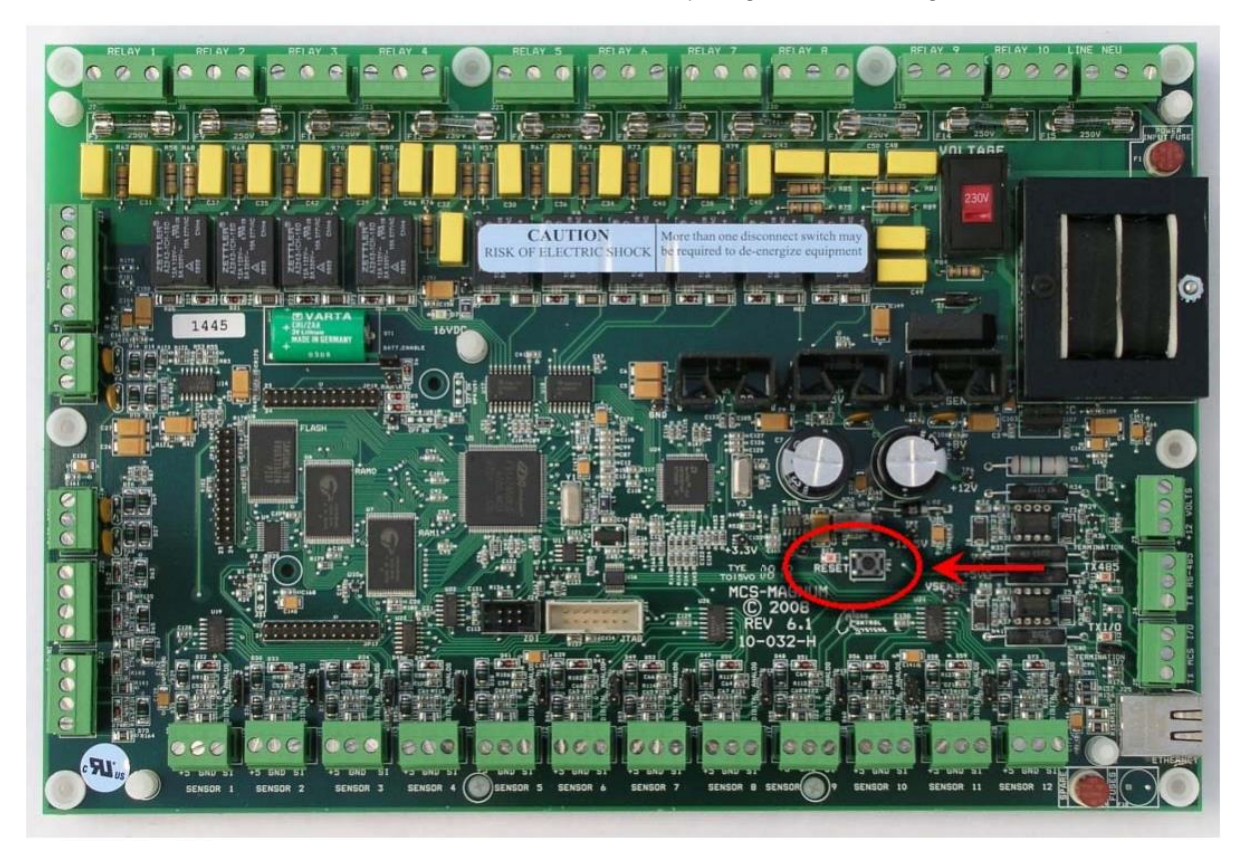

### **Transmitting CONFIG Using MCS-CONNECT**

### **Connecting Locally Through Serial Cable (USB to RS-485)**

When making substantial changes to the Chillers operating conditions, it may be easier for a new Configuration file to be uploaded instead of changes through the keypad. While this can be done without internet connection, the updated CONFIG file (.cgf) must be saved locally to the computer with MCS-CONNECT

When the CONFIG file is saved locally:

- 1. Open MCS-CONNECT
- 2. Connect MCS controller via USB to RS485 cable and set up correct COM Ports
- 3. Select Local Network Connections Serial and the following screen will appear

| MCS-Connect 18.29.25-Connected or |                           | Scan Finished                 |                                   |              |  |
|-----------------------------------|---------------------------|-------------------------------|-----------------------------------|--------------|--|
| File Setup Offline Reset/Clear v  | vorkspace view Button Bar | Time Help Live Graph Extended | History - Inactive ALARM ALERTS-I | NACTIVE      |  |
| Disconnect                        | Scan                      | Graph                         | smit Cfg Receive Cfg              | View Only    |  |
| Site Info 1 - Drake Chiller       |                           |                               |                                   |              |  |
| Address                           | HW Serial #               | Cfg Name                      | Company Name                      | Unit Model # |  |
| (1)                               | 065535                    | Drake Chiller                 | DrakeRefrigertn                   | TEST UNIT    |  |
|                                   |                           |                               |                                   |              |  |
|                                   |                           |                               |                                   |              |  |
|                                   |                           |                               |                                   |              |  |
|                                   |                           |                               |                                   |              |  |
|                                   |                           |                               |                                   |              |  |

- 4. Select the controller you would like to access from the displayed list
  - a. You may need to SCAN if the Chiller does not appear

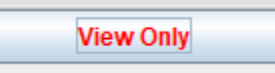

5. Click the VIEW ONLY button and enter 2112 for Supervisor level access

Transmit Cfg

- 6. Click the now accessible TRANSMIT CFG button
- 7. Navigate through the File Window to select the Configuration (.cfg) file to upload
- 8. Press **OPEN** and wait for the config. To load and the board to disconnect and restart
- 9. You may need to rescan to find the MCS controller after the restart

### **Creating a Diagnostic Save**

### Connecting Locally Through Serial Cable (USB to RS-485)

For more in depth trouble shooting capabilities, MCS offers a Diagnostic save feature, which outputs the CONFIG, History Printout, last 5 alarm printouts, and the status print to a (.zip) file.

When ready to take the diagnostic save:

- 1. Open MCS-CONNECT
- Connect MCS controller via USB to RS485 cable and set up correct COM Ports
- 3. Select Local Network Connections Serial and the following screen will appear

| @ MCS-Connect 18.29.25-Connected on Com Port 4 at 19200 Baud Rate Scan Finished |                           |                      |                             |                 |              |  |  |
|---------------------------------------------------------------------------------|---------------------------|----------------------|-----------------------------|-----------------|--------------|--|--|
| File Setup Offline Reset/Clear                                                  | Vorkspace View Button Bar | Time Help Live Graph | Extended History - Inactive | ALARM ALERTS-II | NACTIVE      |  |  |
| Disconnect                                                                      | Scan                      | Graph                | Transmit Cfg                | Receive Cfg     | View Only    |  |  |
| Site Info 1 - Drake Chiller                                                     |                           |                      |                             |                 |              |  |  |
| Address                                                                         | HW Serial #               | Cfg Name             | Com                         | pany Name       | Unit Model # |  |  |
| (1)                                                                             | 065535                    | Drake Chiller        | Drake                       | Refrigertn      | TEST UNIT    |  |  |
|                                                                                 |                           |                      |                             |                 |              |  |  |
|                                                                                 |                           |                      |                             |                 |              |  |  |
|                                                                                 |                           |                      |                             |                 |              |  |  |
|                                                                                 |                           |                      |                             |                 |              |  |  |
| 11                                                                              |                           |                      |                             |                 |              |  |  |

- 4. Select the controller you would like to access from the displayed list
  - a. You may need to SCAN if the Chiller does not appear

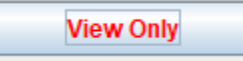

5. Click the VIEW ONLY button and enter 2112 for Supervisor level access

| 0    | MCS-Cor | nect 18.2 | 29.25-Connecte | d on Com Port | t 4 at 192 | 00 Baud Rate |             |             | MON MAR 2, 20  | 14:12:58        |      |                    | DrakeRefrigertn |       |          |
|------|---------|-----------|----------------|---------------|------------|--------------|-------------|-------------|----------------|-----------------|------|--------------------|-----------------|-------|----------|
| File | Setup   | Offline   | Reset/Clear    | Workspace     | View       | Button Bar   | Time Hel    | p Live Grap | h Extended His | tory - Inactive | ALAF | RM ALERTS-INACTIVE |                 |       |          |
|      | Disconn | ect       | Scan           |               | Graph      |              | Transmit Cf | g I         | Receive Cfg    | Superviso       | r    | Load Firmware      | Diagnostic Save | Print | Graphics |

- 6. Click on the DIAGNOSTIC SAVE button
- After hitting the button, the following pop-up will appear. Make sure <u>ALL FOUR</u> checkboxes are marked, including History File, and click OK.

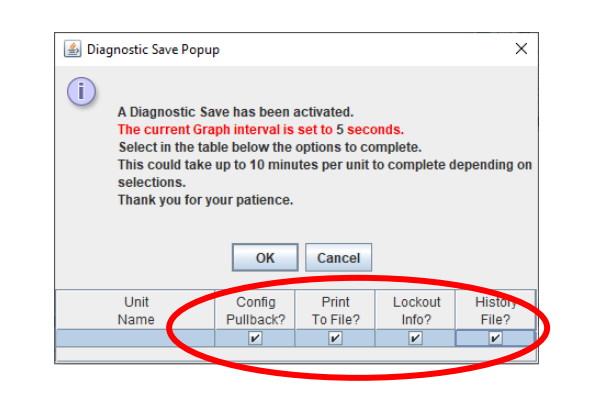

#### **Creating a Diagnostic Save**

8. The diagnostic save will take a few minutes to finish. When it does the following pop-up box will appear. Hit the **X** button to close out of the window.

|                                                                                                    | _       |       | ×     |
|----------------------------------------------------------------------------------------------------|---------|-------|-------|
| Diagnostic Save is COMPLETE                                                                                                    |         |       |       |
| Diagnostic .zip file created.<br>Files Created:<br>Drake Chiller_MAR-2-20 1417pm-StatusPrint.bt<br>Drake Chiller_MAR-2-20 1417pm-Diagnostic.cfg<br>Drake Chiller_MAR-2-20 1417pm-HistoryPrint.bt<br>placed in a MuttpleDiagnostics.zip<br>These files are located in the////////MCS//DIAGNOSTICS/ | / Direc | tory  |       |
| Auto Email zip file to support@mcscontrols.co<br>(Internet connection required).                                                                                                    | om      |       |       |
| Email zip file to custom email (Internet connec                                                                                                    | ction   | requi | red). |
| Email Address:                                                                                                    |         |       |       |
| Email Message (Jobsite,contact info, company, etc.) Limit 2                                                                                                    | 200 ch  | ars.  |       |
| ок                                                                                                    |         |       |       |
|                                                                                                    |         |       |       |

- 9. The diagnostic save will be exported s a (.zip) file to the C-Drive on your computer. To access the file, follow the path below:
  - a. My Computer  $\longrightarrow$  OS(C:)  $\longrightarrow$  MCS  $\longrightarrow$  DIAGNOSTICS
- 10. Locate the most recent file under the **DIAGNOSTIC** Folder and send to:

drakeconfigs @gmail.com

| ← → • ↑ <mark>·</mark> → 1           | This PC $\rightarrow$ OS (C:) $\rightarrow$ MCS $\rightarrow$ DIAGNOSTICS |                                      |                                 |      | 5 V |
|--------------------------------------|---------------------------------------------------------------------------|--------------------------------------|---------------------------------|------|-----|
| 1.0.11                               | Name                                                                      | Date modified                        | Туре                            | Size |     |
| ✓ Quick access ■ Desktop ↓ Downloads | MultipleDiagnostics.zip                                                   | 1/3/2020 3:12 PM<br>1/3/2020 2:59 PM | File folder<br>Compressed (zipp | 7 KB |     |

# **Troubleshooting Notes**

| Phone: (888) 289-7299                 |
|---------------------------------------|
| Email: drakeservice@drakechillers.com |

## **Troubleshooting Notes**

| <br> |
|------|
| <br> |
| <br> |
| <br> |
| <br> |
| <br> |
| <br> |
| <br> |
| <br> |
|      |
|      |
|      |
|      |
| <br> |
| <br> |
| <br> |
| <br> |
| <br> |
| <br> |
| <br> |
| <br> |
|      |
| <br> |
| <br> |
| <br> |
| <br> |
| <br> |

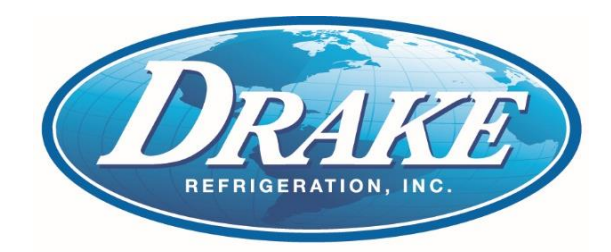

#### Drake Refrigeration, Inc.

2900 Samuel Drive • Bensalem, PA 19020

(888) 289-7299

Phone: (215) 638-5515

Fax: (215) 638-5518

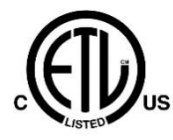